## Метален ефект върху снимка

Публикувано от Simonsita 🗋 на 29.01.2011

## Метален ефект върху снимка

Не съм сигурна как точно да озаглавя този ефект. Това е ефект, който прави цвета на портрета метален, като кожата е направена така, че да придобие сребрист или може би бронзов цвят. Този ефект съм го виждала в списания. Така че може би е време да напиша как всъщност става това.

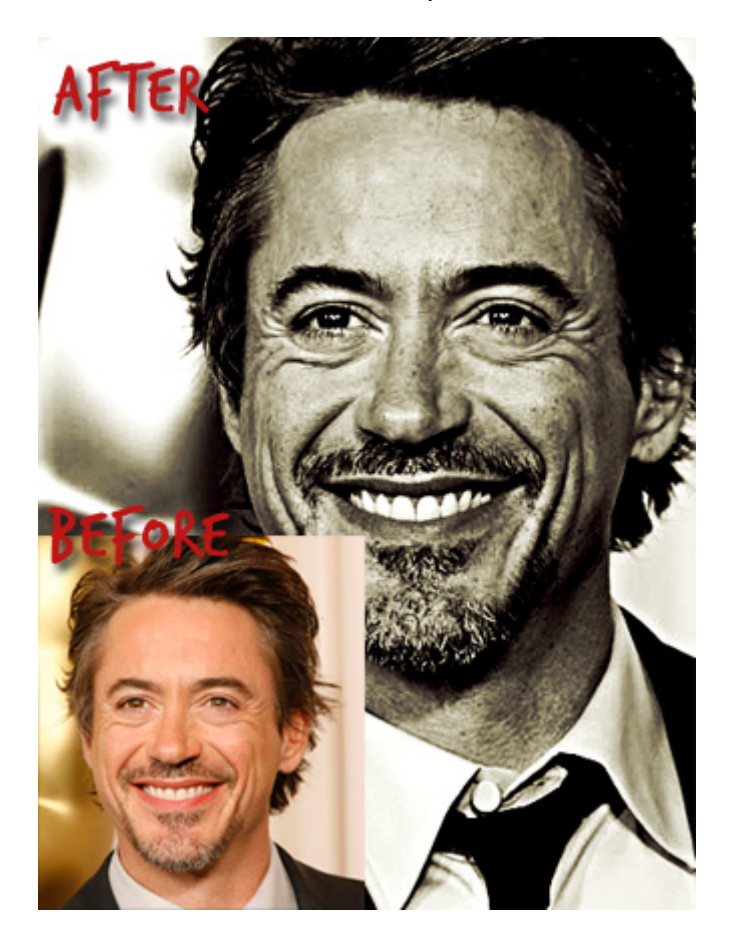

Разбира се, трябва да започнем, като отворим изображението си в Photoshop.

Сега ще направим дубликат на изображението и ще му зададем Overlay.

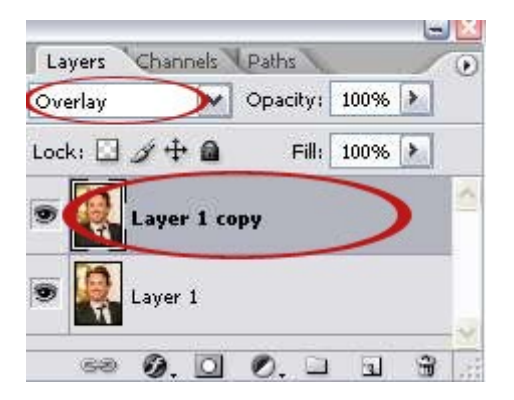

С второто (дублирано) копие отиваме на **Filter> Other> High Pass**. Тази настройка ще ни помогне да видим някои подробности за цвета на кожата. Ако имате висока резолюция на изображението, не трябва радиусът да е твърде висок. Моя е определен на 5.

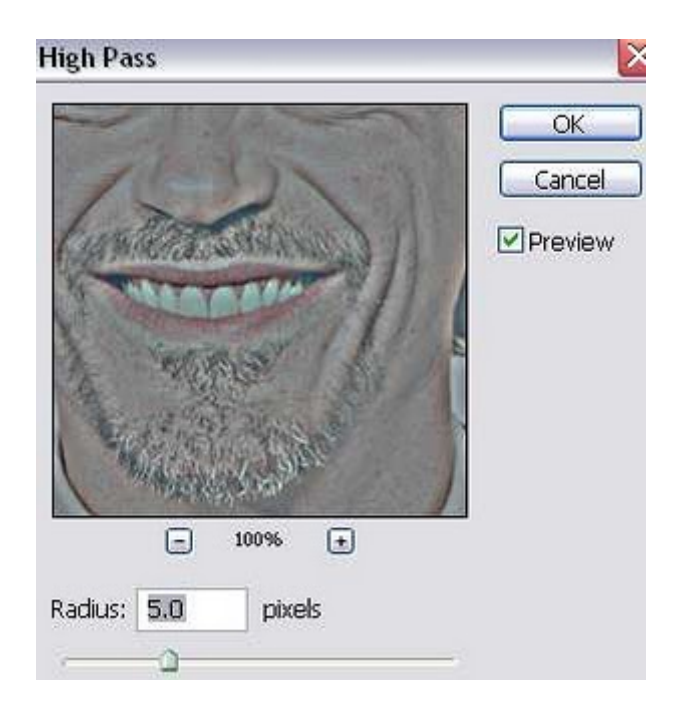

Сега отиваме на **Image > Mode > Grayscale**. Ако се покаже съобщение с молба да обедините слоевете, не се паникьосвайте, просто кликнете върху "Merge".

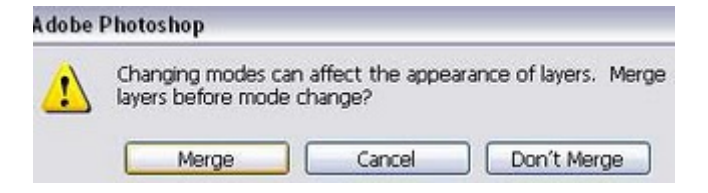

След това отиваме на **Image > Mode > Duotone**. Избираме Quadtone от падащото меню. След това натискаме бутона "Load" от дясно.

| Duotone Options  |                 |         |
|------------------|-----------------|---------|
| Type: Quadtone   | $\supset$       | OK      |
| Ink 1:           | Black           | Cancel  |
| Ink 2:           | PANTONE 541 CVC | Save    |
| Ink 3:           |                 | Preview |
| Ink 4:           |                 |         |
| Overprint Colors |                 |         |

Ще се отвори прозорец, избираме папката PANTONE (R) QUADTONES. И избираме файла, BI 541 513 5773 и натискаме бутона "Load". Резултатът ще бъде нещо като показаната картинка по-долу. Кликнете върху бутона "ОК".

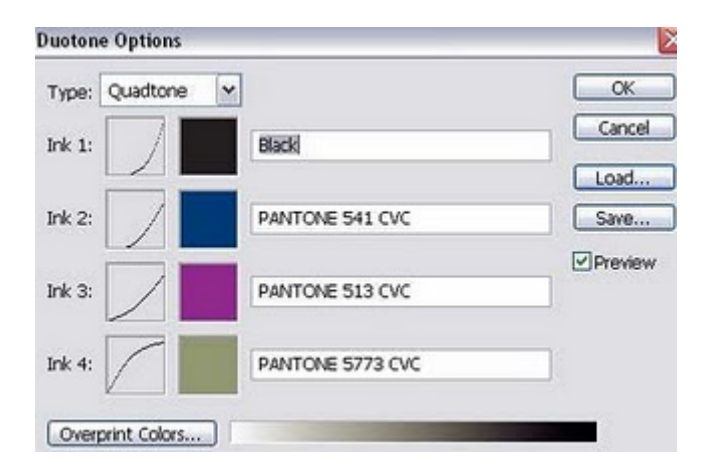

Сега, трябва да променим режима обратно към RGB. Отидете на Image> Mode Color> RGB.

Дублирайте изображението отново. И задайте на дублираният лаер "Color Burn". Задайте Opacity на 20%.

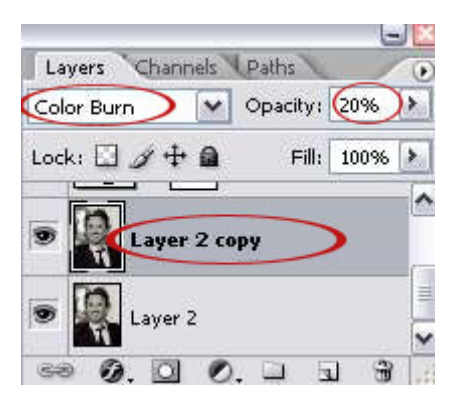

Сега ще добавим някои корекция за усилване на ефекта. Отидете на Layer > New Adjustment Layer > Curves. Направете S-образна крива като на снимката по-долу.

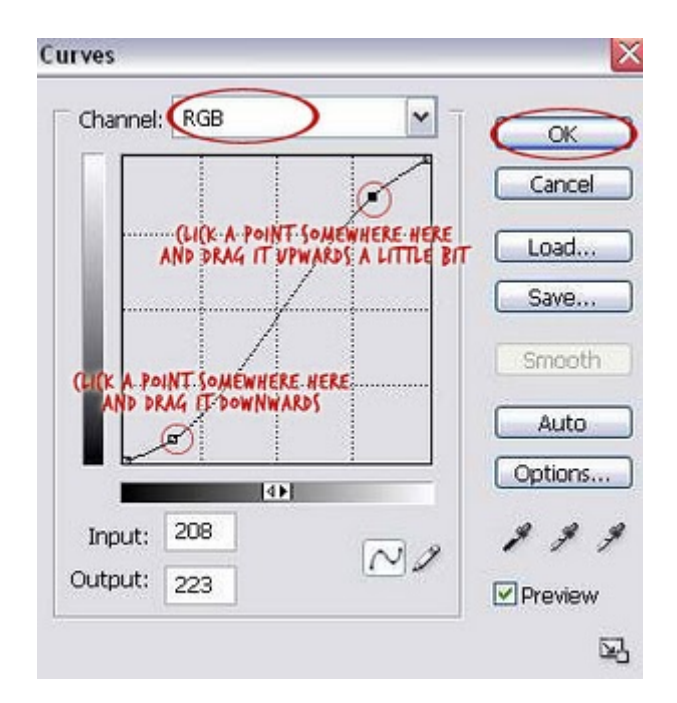

Отиваме на Layer > New Adjustment Layer > Level и правим следните настройки:

| Levels                                                                        |         |
|-------------------------------------------------------------------------------|---------|
| Channel: RGB                                                                  | ОК      |
| Input Levels: 18 1.18 230                                                     | Cancel  |
| HOVE THIS LEFT OF PICHT                                                       | Load    |
| WHATEVER LOOKS GOOD<br>FOR YOUR IMAGE                                         | Save    |
|                                                                               | Auto    |
| ► → ● ← ⊖<br>PRAG A LITTLE<br>PRAG A LITTLE<br>PRAG A LITTLE<br>PRAG A LITTLE | Options |
| 18 THE NIGHTOTOR COTOS: 0 200 TO THE LEF                                      | 199     |
| L=                                                                            | Preview |

Това беше всичко. Ето го и крайният резултат:

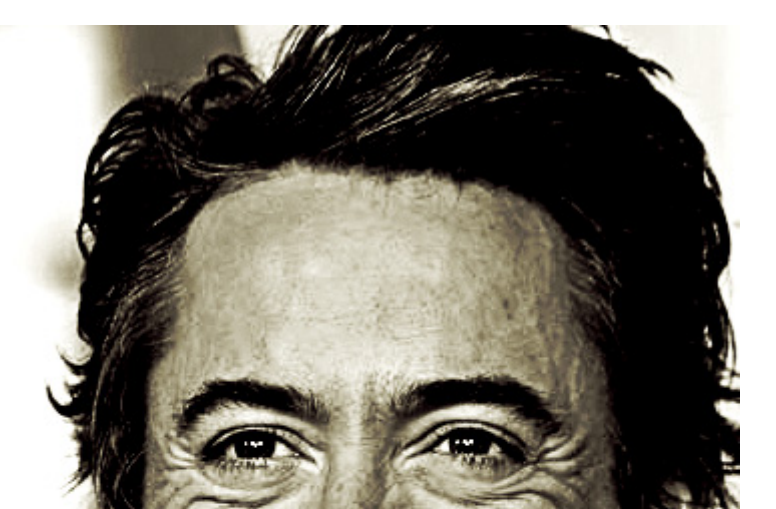

| Метален ефект върху с<br>Powered by<br>Bukvar.bg |
|--------------------------------------------------|
| lmage not fou                                    |
| © 2010-2024                                      |